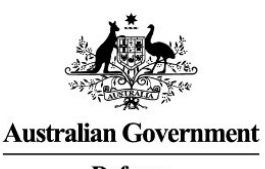

Defence

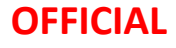

# Cyber Security Questionnaire through the Annual Security Report

DISP

| Advising DISB of our<br>Annual Security Report<br>Annual Security Report<br>Annual Security Report | I am responsible for:                          | I need to be able to:                                                                  |
|----------------------------------------------------------------------------------------------------|------------------------------------------------|----------------------------------------------------------------------------------------|
| Security Report                                                                                    | Advising DISB of our<br>Annual Security Report | Access and navigate the<br>Member Portal and<br>complete the Annual<br>Security Report |

#### Step One

Navigate to the DISP Member Portal Page. DISP Member Portal | Business & Industry | Defence

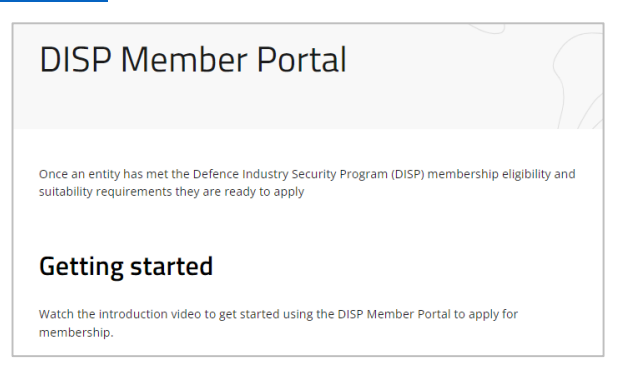

#### Step Two

*Scroll* to and *click* **'Continue with Digital Identity**'.

### Sign-in with Digital Identity

To start an application the entity's nominated Security Officer (SO) will need a Digital identity linked to a business using Relationship Authorisation Manager (RAM) in order to sign-in and access the DISP Member Portal.

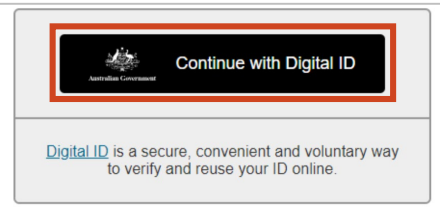

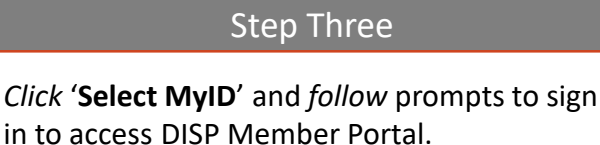

| Managed by Australian Government                           |
|------------------------------------------------------------|
| You'll need these to get started                           |
| I iOS or Android device                                    |
| Remember my choice<br>(Not recommended for shared devices) |
| Select myID >                                              |

### Step Four

Enter myID email and click 'Get code'. Enter

code into myID app when prompted.

|            | Log III with HiyiD |  |
|------------|--------------------|--|
| mylD email |                    |  |
| 1          |                    |  |
| Remem      | ber me             |  |

**Step Five** 

*Navigate* to the banner and *click* '**Member Management**.

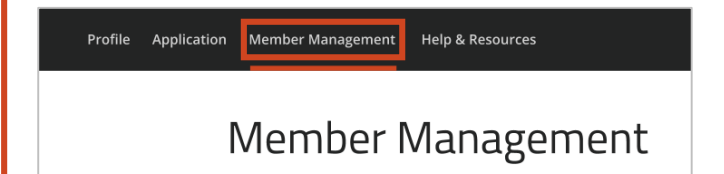

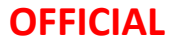

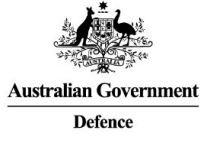

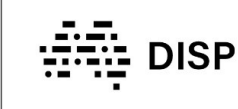

Cyber Security Questionnaire through the Annual Security Report

### Step Six

#### *Click* the 'Complete the Annual Security Report (ASR)' panel.

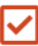

#### Complete the Annual Security Report (ASR)

This form must be completed annually through this portal within ten business days of the original membership grant date.

#### Step Seven

#### Read the 'Info & Instructions' page.

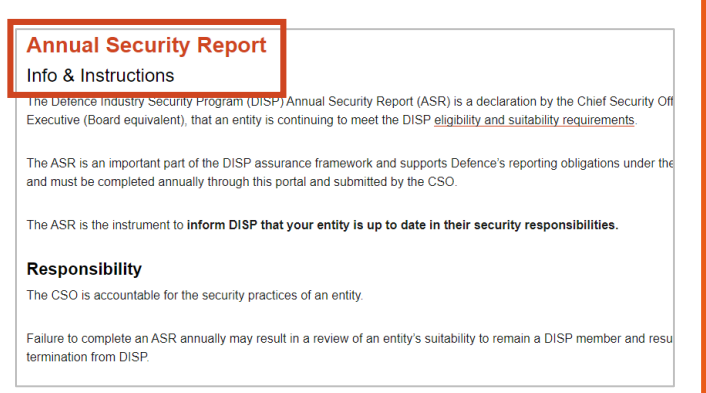

# Step Eight

# *Click* **'Start'** to begin the Annual Security Report Application.

| Number | Annual Security Report | Status        | Date Due |
|--------|------------------------|---------------|----------|
| 234567 | RATM ASR 2024          | In Progress   | 10/03/24 |
|        | RATM ASR 2023          | Overdue       | 10/03/23 |
|        | RATM ASR 2024          | Not Available | 10/10/24 |
|        | RATM ASR 2024          | Available     | 10/08/24 |
|        |                        |               |          |

# ual Security

 $\rightarrow$ 

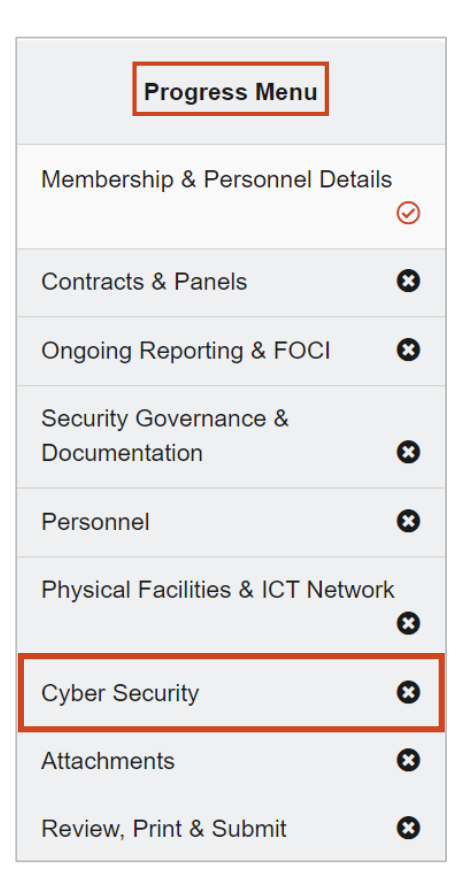

Step Nine

Populate the fields as instructed on each page

of the 'Progress Menu' up to 'Cyber Security'.

### Step Ten

### Read the 'Cyber Security Questionnaire' page.

#### Hungry Jack's Knox City | Annual Security Report Cyber Security Questionnaire

The Australian Signals Directorate (ASD) has developed prioritised mitigation strategies, in the form of the Strate Mitigate Cyber Security Incidents, to help organisations protect themselves against various cyber threats. The m effective of these mitigation strategies are the Essential Eight.

The Essential Eight has been designed to protect organisations' internet-connected information technology netw While the principles behind the Essential Eight may be applied to enterprise mobility and operational technology networks, it was not designed for such uproposes and alternative mitigation strategies may be more appropriate t against unique cyber threats to these environments.

The Essential Eight Maturity Model, first published in June 2017 and updated regularly, supports the implementa the Essential Eight. It is based on ASD's experience in producing cyber threat intelligence, responding to cyber s incidents, conducting penetration testing and assisting organisations to implement the Essential Eight. The Essential Eight

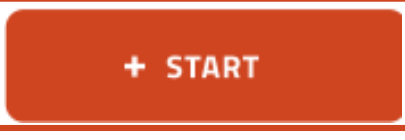

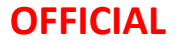

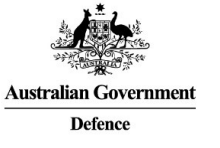

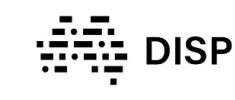

## Cyber Security Questionnaire through the Annual Security Report

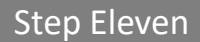

#### *Click* '**Part A**' at the bottom of the page.

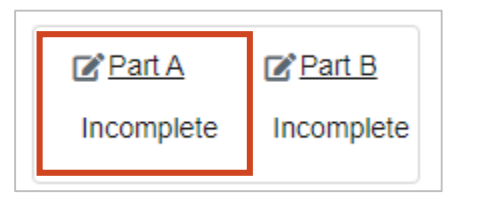

#### Step Twelve

# *Read* the '**Cyber Security Questionnaire Part A**' page, then *click* on the tick box at the bottom.

| BACK TO ASR FORM                                                                                                    |                                                         |
|----------------------------------------------------------------------------------------------------|---------------------------------------------------------|
| Dverview                                                                                                    | Progress Menu                                           |
| e Defence Security Principles Framework (DSPF) sets out the security requirements your organisation must meet to<br>tain and maintain Defence Industry Security Program (DISP) membership. The DSPF states "Industry Entities                           | Instructions                                            |
| ntities) must hold an appropriate level of Defence Industry Security Program (DISP) membership when working on<br>assilted information or assets; storing or transporting Defence weapons or explosive ordnance; providing security                     | Organisation and System<br>Information                  |
| services for Defence bases and facilities; or as a result of a Defence business requirement specified in a contract."                                                                                                    | Supply Chain and 3rd Party<br>Managed Service Providers |
| ven the dynamic threat landscape, investment in the implementation of cyber security standards is paramount. As a<br>SP member, the Defence-related information you work on, supply, store or maintain makes your organisation a target                 | Cybersecurity Governance                                |
| for cyber threat actors and cyber security incidents. It is important you maintain an appropriate level of cyber security<br>standards and maturity to understand, prevent and manage cyber security risks.                                             | Cybersecurity Personnel                                 |
|                                                                                                    | Cybersecurity Physical                                  |
| te to be commended to the standards upon thought how to bring the mine with the tarest recommendators by<br>So for strengthening cyber security and to expand the DISP Cyber Security Standards to encompass the full Essential<br>at Maturity Level 2. | Responding to Cyber Incidents                           |
| i part of the DISP Essential 8 Cyber Standards Uplit Program, your organisation is now required to answer questions<br>out your organisation's implementation of the full Essential 8 at Maturity Level 2 including.                                    |                                                         |
| Application control                                                                                                    |                                                         |
| Patching applications                                                                                                    |                                                         |
| <ul> <li>Patch operating systems</li> </ul>                                                                                                    |                                                         |
| Restrict administrative privileges                                                                                                    |                                                         |
|                                                                                                    |                                                         |

#### **Step Fourteen**

*Populate* the fields as instructed on each page of the '**Progress Menu**'.

| Progress Menu                                           |           |
|---------------------------------------------------------|-----------|
| Instructions                                            | $\oslash$ |
| Organisation and System<br>Information                  | 0         |
| Supply Chain and 3rd Party<br>Managed Service Providers | 8         |
| Cybersecurity Governance                                | Θ         |
| Cybersecurity Personnel                                 | Θ         |
| Cybersecurity Physical                                  | Θ         |
| Responding to Cyber Incidents                           | 0         |

# Step Fifteen

#### Click 'Preview'.

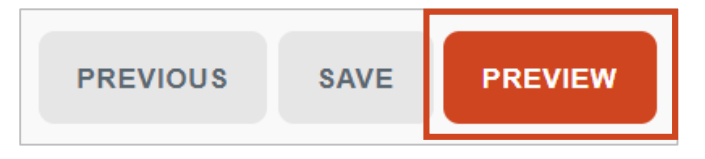

# Step Sixteen

#### *Finalise* the fields as instructed on '**Preview & Submit**' page.

| H & CO FOOD COMPANY PTY LTD   Cyber Questionnaire Part A -                                                       |
|----------------------------------------------------------------------------------------------------|
| Preview & Submit                                                                                                 |
| Liquid error: Value cannot be null. Parameter name: key                                                          |
| Organisation and System Information                                                                              |
| Does your organisation have any subsidiary that use the Corporate Network you use to communicate with Defence? * |
| No                                                                                                    |
| Please select the option that best describes your corporate network that you use to communicate with Defence? *  |
| Hybrid On Premises Server Client and Cloud Network $~	imes$                                                      |
|                                                                                                    |

# Step Thirteen

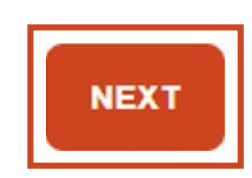

#### OFFICIAL

OFFICIAL

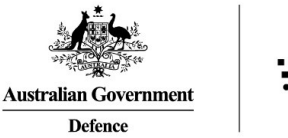

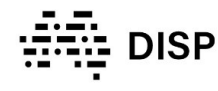

### Cyber Security Questionnaire through the Annual Security Report

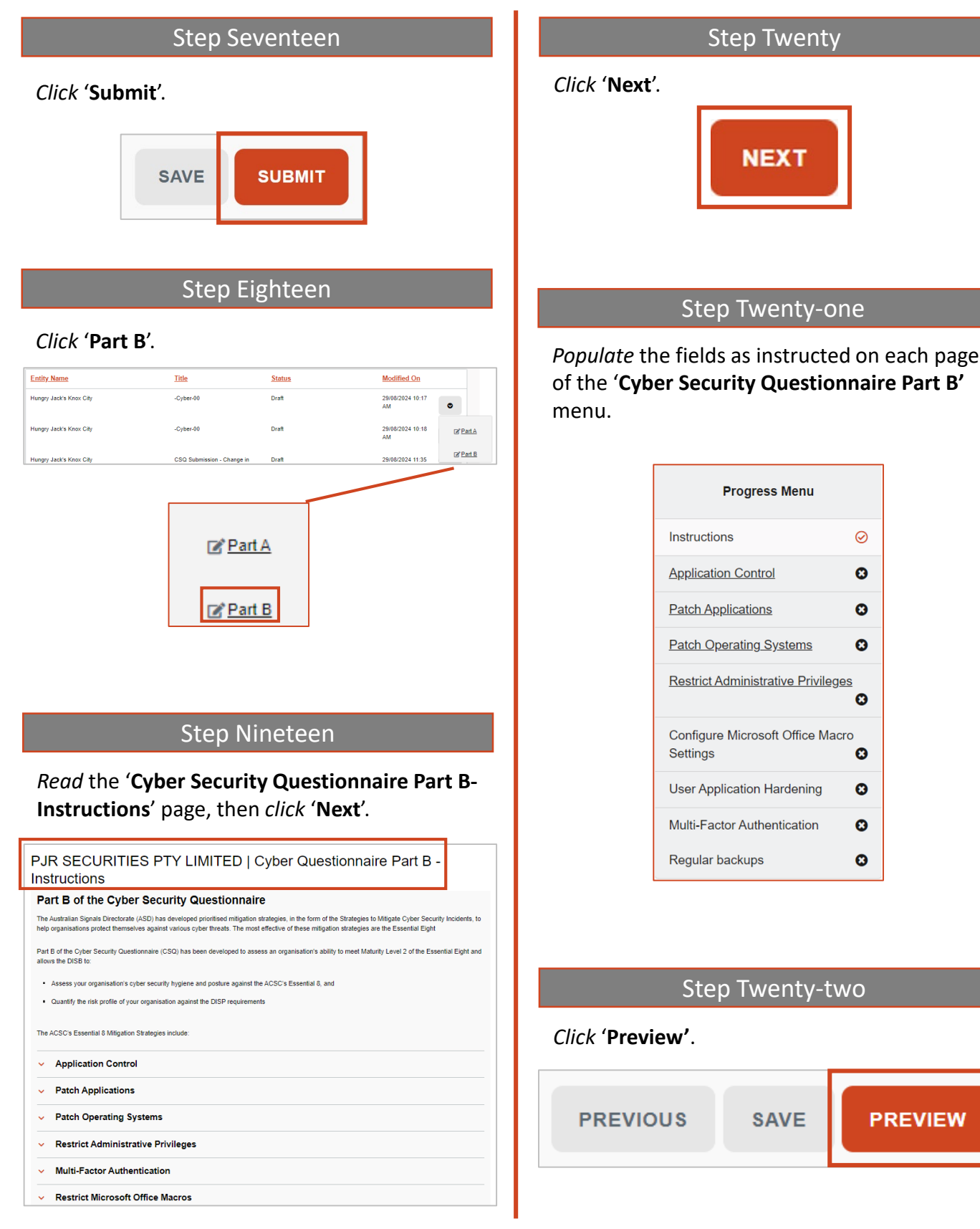

**OFFICIAL** 

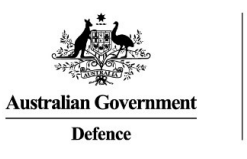

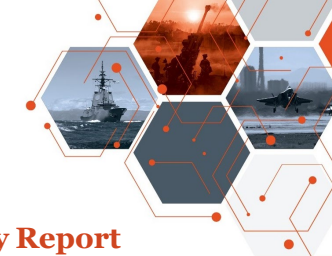

#### Cyber Security Questionnaire through the Annual Security Report

Step Twenty-three

DISP

*Finalise* the fields as instructed on '**Preview & Submit**' page.

| INDUSTRIES   Cyber Questionnaire Part B - Preview & Submit                                                                                                    |   |
|----------------------------------------------------------------------------------------------------|---|
| BACK TO APPLICATION FORM                                                                                                    |   |
| Application Controls                                                                                                    |   |
| Is application control implemented on workstations, internet-facing-servers, non-internet facing servers, cloud environments, and mobile devices on your organisation's<br>corporate network used to correspond with Defenoe?* |   |
| No                                                                                                    | v |
| Is application control applied to user profiles and temporary folder used by operating systems, web browsers and email clients?*                                                                                               |   |
| No                                                                                                    | v |
|                                                                                                    |   |

Step Twenty-four

#### Click 'SUBMIT'.

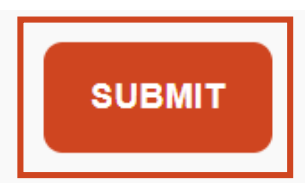

#### Help and Support

For further support please email <u>DISP.info@defence.gov.au</u>

Please don't hesitate to share your feedback on these instructions upon completion of testing.

NOTE: Information available is subject to change as the DMS matures.